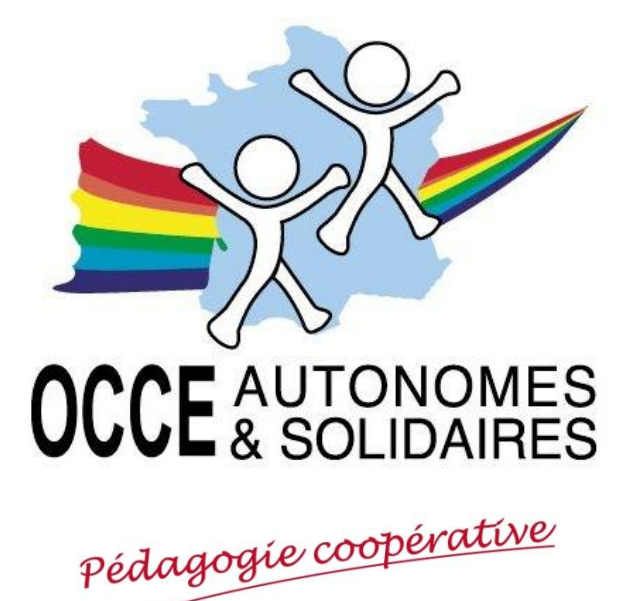

GUIDE DE PROCÉDURE RETKOOP

À DESTINATION DES MANDATAIRES

Opérations de fin d'année, Clôture du cahier de comptes, Compte-rendu d'activité, Compte-rendu financier A la fin de l'année scolaire (et de toutes façons avant le 30 septembre), vous devez procéder aux opérations de fin d'année :

- fermeture du cahier de comptabilité de l'année scolaire (1<sup>er</sup> septembre  $\rightarrow$  31 août) ;

- établissement du compte-rendu d'activité annuel ;
- établissement du compte-rendu financier annuel.

Le présent guide a pour but de vous aider dans ces procédures.

## 1) Démarrage du logiciel compta en ligne :

Via Internet tapez l'adresse suivante : http://www.occe.free.fr

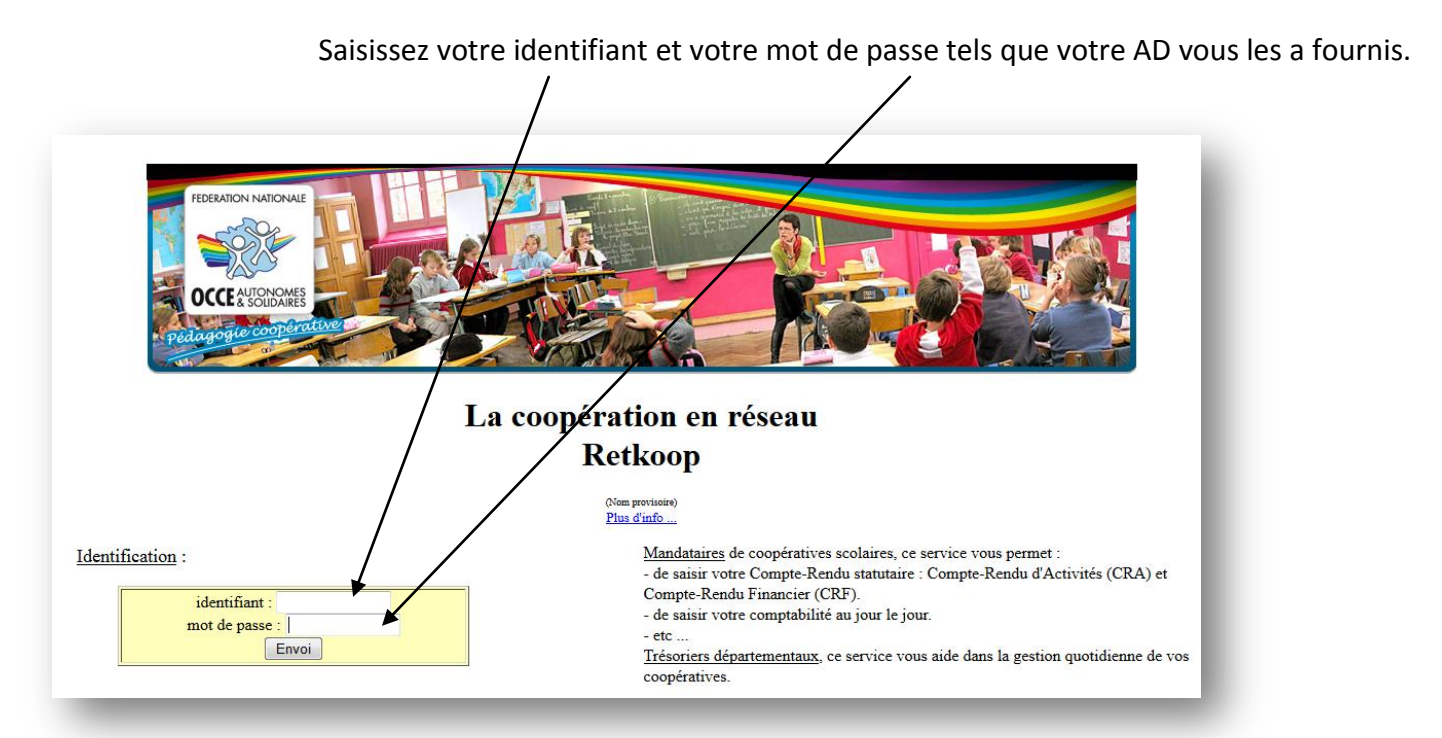

Notes personnelles :

Vous voici à présent dans votre dossier coop, vous devez entrer dans le cahier de comptabilité :

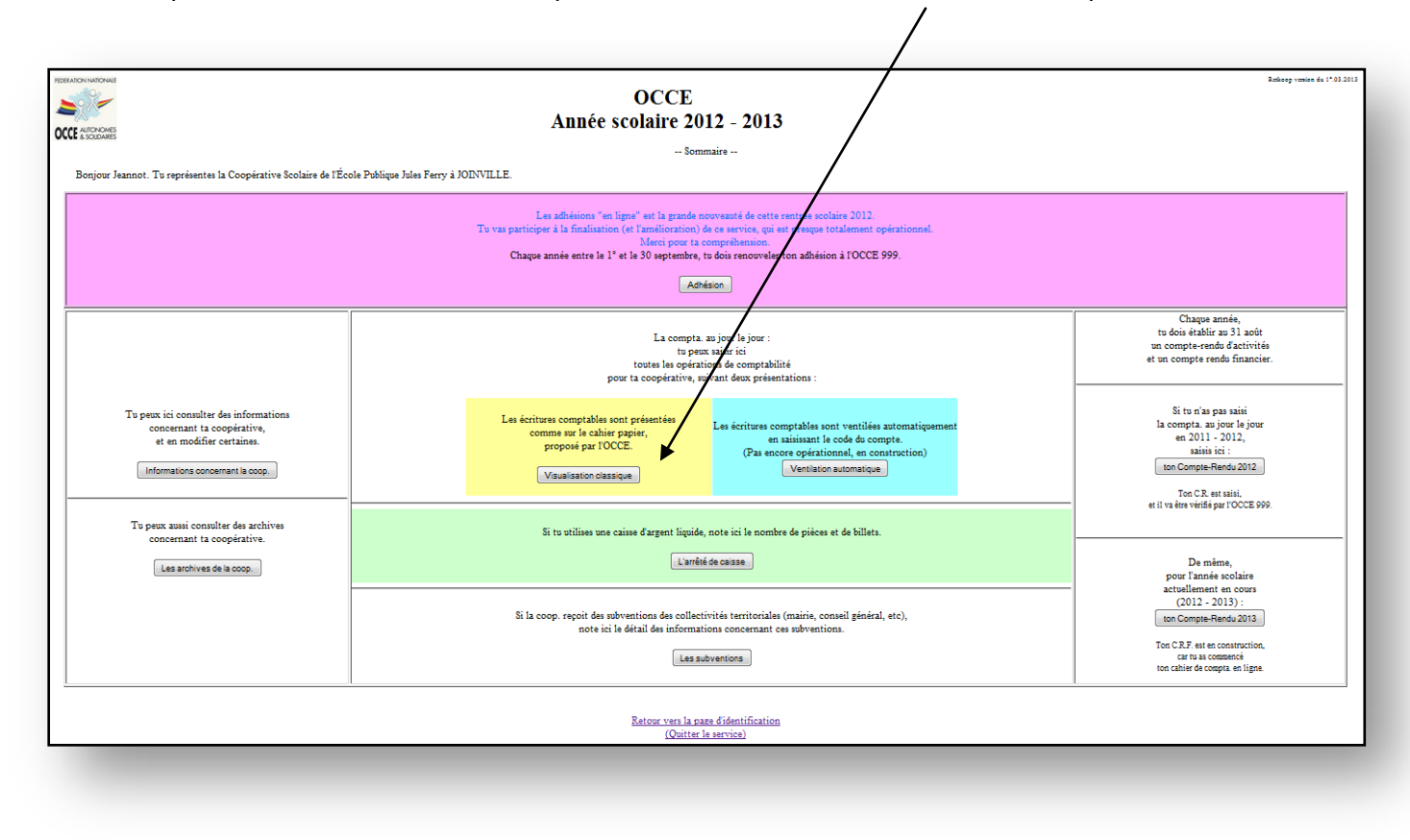

Ce cahier doit être clos pour permettre au bilan d'être valable : en effet, la bilan est une « photographie » de la situation de votre coopérative scolaire en fin d'année scolaire. Cette « photographie » reprend tous les éléments de l'année entière pour les synthétiser et donner une appréciation de la situation. Toutes les opérations comptables doivent y être incorporées et il faut donc déclarer le cahier de comptes clos pour pouvoir « prendre la photo ».

Par ailleurs, tous les soldes de régies d'avances doivent revenir à la coopérative centrale : les sommes non utilisées doivent être remboursées et les montants dépensés doivent être justifiés. En effet, les régies d'avances sont des avoirs de la coopérative scolaire et il est donc nécessaire de les connaître pour pouvoir établir le bilan financier. Il convient donc de demander aux collègues de rembourser ce qui n'a pas été dépensé et de vérifier avec eux la conformité de leurs dépenses.

Pour gérer les régies d'avances, merci de vous reporter au guide spécifique « Régies d'avances ».

| chèque<br>F | Action - Projet - Thème -<br>regroupement d'écritures, etc. | Point-<br>age<br>H | Régie d'<br>montant versé n | avance<br>sontant expliqué | Entries            | 514 : CCP<br>Sorties | n° 9 999 99 X<br>Soldes<br>D | Entries       | 530 : Caisse<br>Sorties | Soldes        | Situation générale | Modification     | Suppression<br>X Y            | 6070<br>Achat d'objets à<br>cêder<br>7 | 6180<br>Activités<br>éducatives | 6281<br>Cotisations à<br>FOCCE 76 | 6283<br>Assura |
|-------------|-------------------------------------------------------------|--------------------|-----------------------------|----------------------------|--------------------|----------------------|------------------------------|---------------|-------------------------|---------------|--------------------|------------------|-------------------------------|----------------------------------------|---------------------------------|-----------------------------------|----------------|
|             |                                                             |                    |                             |                            |                    |                      | 6 811,53                     | ×             |                         | 45,00         | 6 856,53           |                  | ċ                             | -                                      | ~~                              | ~                                 |                |
|             |                                                             | х                  |                             |                            | 456,00             |                      | 7 267,53                     |               |                         | 45,00         | 0 7 312,53         | 1                | X 1                           |                                        |                                 |                                   |                |
|             |                                                             | ×                  |                             |                            | 1 000 00           |                      | 7 267,53                     | 578,00        |                         | 623,00        | 0 7 890,53         | 1                | Ŷ.                            |                                        |                                 |                                   |                |
|             | ou choisir dans cette liste                                 | -                  |                             |                            |                    |                      |                              |               |                         |               |                    | Valider e        | t celculer                    |                                        |                                 |                                   |                |
|             | Récapitulation                                              |                    | 0,00                        | 0,00                       | 1 456,00           | 0,00                 | \$ 267,53                    | 578,00        | 0,00                    | 623,01        | 8 890,53           | Total de<br>fonc | s comptes de<br>ttionnement : | 0,00                                   | 0,00                            | 0,00                              |                |
|             | •                                                           | •                  | test das "Action - Dr       | p<br>miat . Thàma . ran    | our donner plus de | détails et de justi  | fications.                   |               |                         |               |                    |                  |                               |                                        |                                 |                                   |                |
|             |                                                             | -                  | choisis                     | l'action V e               | t dique ici        |                      |                              |               |                         |               | (                  | Le de            | emier relevé CC               | 19 devrait indiquer t                  | n solde de : 7 267;             | 53                                |                |
|             |                                                             |                    |                             |                            |                    | Entre le 1           | ° et 1e 30 septer            | nbre 2013, tu | dois procéder à         | la clôture de | e ce cahier de co  | mptabilité       | é, et donc d                  | e l'exercice com                       | ptable 2012 - 2                 | 1013.                             |                |

Il est possible que certains éléments bloquent la possibilité de fermer le cahier de comptabilité ; dans ce cas, cette situation vous est expliquée dans le cadre violet en bas de votre cahier.

Dans l'exemple, deux éléments ne sont pas finalisés :

- L'arrêté de caisse ne correspond pas à la situation comptable : les sommes décrites ne sont pas au même montant que la comptabilité l'indique ;
- Le montant des subventions reçues d'organismes public n'est pas expliqué de la même façon dans la comptabilité et dans le tableau de subventions.

Il faut donc veiller à plusieurs choses avant de demander la clôture du cahier :

- Détailler la caisse d'argent liquide s'il y en a ; celle-ci doit être identique dans la comptabilité (compte 530) et dans la réalité physique :

|           |               | Nombre                          | Somme  |
|-----------|---------------|---------------------------------|--------|
| Billets : | 200,00        | 0                               | 0,00   |
|           | 100,00        | 3                               | 300,00 |
|           | 50,00         | 4                               | 200,00 |
|           | 20,00         | 4                               | 80,00  |
|           | 10,00         | 0                               | 0,00   |
|           | 5,00          | 1                               | 5,00   |
| Pièces :  | 2,00          | 1                               | 2,00   |
|           | 1,00          | 3                               | 3,00   |
|           | 0,50          | 1                               | 0,50   |
|           | 0,20          | 0                               | 0,00   |
|           | 0,10          | 0                               | 0,00   |
|           | 0,05          | 1                               | 0,05   |
|           | 0,02          | 0                               | 0,00   |
|           | 0,01          | 0                               | 0,00   |
|           | Solde indiqué | -<br>dans le bilan (case 530) : | 590,55 |

- Détailler les subventions reçues : elles doivent être identiques dans la comptabilité (compte7410) et dans le tableau des subventions :

| Origine des subventions | Montants | Dates de<br>versement | Destination des subventions | Reliquats non dépensés<br>au 31 Août 2013 |
|-------------------------|----------|-----------------------|-----------------------------|-------------------------------------------|
| MAIRIE DE JOINVILLE     | 2 200,00 | 30102012              | CLASSE DECOUVERTE           | 1 000,00                                  |
| COMMUNAUTE DE COMMUNE   | 700,00   | 23012012              | CLASSE DE DECOUVERTE        | 0,00                                      |
| MAIRIE RIMAUCOURT       | 550,00   | 23012013              | VOYAGE                      | 0,00                                      |
|                         | 0,00     |                       |                             | 0,00                                      |
|                         | 0,00     |                       |                             | 0,00                                      |
|                         | 0,00     |                       |                             | 0,00                                      |
|                         | 0,00     |                       |                             | 0,00                                      |
| total :                 | 3 450,00 |                       |                             |                                           |

- Demander le retour des régies d'avances (s'il y en a eu), les vérifier et encaisser les chèques de ces retours ;
- Pointer toutes les opérations apparues sur les relevés.

Si certaines opérations ne sont pas pointées (c'est-à-dire que la banque ne les a pas encore enregistrées et que les relevés bancaires ne les ont pas fait apparaître), elle sont alors automatiquement répertoriées dans le *tableau de rapprochement bancaire* :

|               | (Indique ci-dessous les chèques en attente)            | te reteve bancatre journi  | / 007,41            |
|---------------|--------------------------------------------------------|----------------------------|---------------------|
| n° de chèques | destinataires des Chèques<br>ou origine des versements | dates des<br>opérations    | montant<br>( + ou - |
| 2340          | test 7                                                 | 29-08 2013                 | -180,00             |
| 3252          | test 8                                                 | 29-08-2013                 | 50,00               |
| 5432          | test 3                                                 | 29-08-2013                 | -150,00             |
| 8765          | test 5                                                 | 29-08-2013                 | -217,00             |
| 9876          | test 4                                                 | 29-08-2013                 | -100,00             |
|               | Solde indiqui<br>Le rapprochement bancaire est bon.    | é dans le bilan (case 514) | 7 010,4             |

Le solde indiqué sur le relevé bancaire est différent de celui calculé dans le bilan, ce qui est normal et expliqué par les opérations non encore enregistrées par la banque et décrites dans le tableau de rapprochement bancaire.

" Quand toutes les conditions sont réunies, le bouton "Clôture de ce cahier de compta." apparaît dans le rectangle violet : "

| Entre le 1° et le 30 septembre 2013, tu dois proc<br>Tu ne pourras plus modifier ou supprime | éder à la clôture de ce cahier de comptabi<br>er d'écritures, ni en rajouter, mais tu poun | lité, et donc de l'exercice comptable 2012 - 2013.<br>ras consulter ces cahiers dans les archives. |
|----------------------------------------------------------------------------------------------|--------------------------------------------------------------------------------------------|----------------------------------------------------------------------------------------------------|
|                                                                                              | Clôture de ce cahier de compta.                                                            |                                                                                                    |
| Att                                                                                          | ention Jean ! Cette opération est irréversit                                               | ble !                                                                                              |

Il est alors possible de clore le cahier de comptes. MAIS ATTENTION : cette opération est définitive et irréversible. Une fois clos, vous ne pouvez pas ré-ouvrir votre cahier de comptabilité, sauf à demander à l'OCCE.

Pour valider vos comptes, vous devez réunir la commission de contrôle des comptes. Elle doit être composée de deux à quatre personnes adultes non mandataires dont au moins un parent d'élève. Ces personnes doivent examiner votre comptabilité, vérifier que les comptes annuels partent bien de la situation décrite par le bilan précédent, s'assurer que les pièces justificatives sont présentes et associées à chaque opération, que le relevé bancaire final correspond bien à la situation financière finale de la coopérative. Pour leur permettre un travail plus facile, vous pouvez imprimer votre comptabilité avec le bouton toujours présent au dessous de vos lignes dans le cahier de comptes.

Pour imprimer ces lignes d'écritures comptables, (format .PDF) clique sur ce bouton : Version imprimable

Les contrôleurs des comptes doivent signer la feuille de quitus qui vous est fournie par votre OCCE ou en téléchargement sur son site ou ici dans Retkoop ; cette feuille complétée devra être renvoyée à votre OCCE avec d'autres documents (voir ci-après).

|                                       |                                                         |                                                                                 | L'ASSOCIATION DÉP<br>avant le                          | ARTEMENTALE OCCE                        |
|---------------------------------------|---------------------------------------------------------|---------------------------------------------------------------------------------|--------------------------------------------------------|-----------------------------------------|
| Adresse:                              | Illar                                                   |                                                                                 | Office Central de la                                   | Coopération à l'Ecole                   |
| CF: v                                 | nie:                                                    |                                                                                 | ADDIALON I                                             | 00.00                                   |
| tél:                                  |                                                         | c                                                                               |                                                        | 8                                       |
| N° d'affiliatio                       | on à l'OCCE:                                            |                                                                                 | OCCE 13<br>Pédagogie c                                 | ONDARES<br>SUDARES<br>complementations: |
| ouverts p                             | Comptes fin<br>ar l'Association D<br>pour la coopérativ | anciers<br>lépartementale OCCE<br>e ou le foyer                                 | Partie réserv<br>Date de réception://<br>Observations: | ée à l'OCCE<br>2013                     |
| Banque Postale:                       | Nº de compte:<br>Centre:                                |                                                                                 |                                                        |                                         |
| Autre banque:                         | Nom:<br>Agence:<br>N° de compte:                        |                                                                                 |                                                        |                                         |
| La commission de<br>Observations éver | pres de la coop<br>onne quitus de la gesti<br>M         | peratuve au toyer cooperant<br>on de la coopérative au <u>mandat</u> i<br>sion: | pourcasses ou cu                                       | os<br>établissement                     |
|                                       |                                                         |                                                                                 | L                                                      |                                         |
| Vérificate                            | urs aux comptes:                                        | Quality (see all second second second                                           | fragment success subschool                             |                                         |
| <u>Vérificate</u><br>Nom              | Prénom                                                  | Qualité (enseignant non m                                                       | andataire, parent, autre)                              | Signatures*                             |
| Vérificate                            | Prénom                                                  | Qualité (enseignant non n                                                       | andataire, parent, autre)                              | Signatures*                             |

Avant d'accéder à votre bilan, il vous faut au préalable compléter votre compte-rendu d'activité.

|                        | La Coopérative scolaire est un regroupement d'élèves (ou étudiants) et d'aduites (membres de l'équipe éducative) qu<br>un projet éducatif s'appuyant sur la pratique de la vie associative et coopérative, dans le respect des va                                                                                                    | ui décident de m<br>aleurs de l'OCCI               | ettre en œuv<br>E. |  |  |  |
|------------------------|----------------------------------------------------------------------------------------------------|----------------------------------------------------|--------------------|--|--|--|
|                        | Ce compte rendu est un élément statutaire, donc <u>obligatoire</u> , de la vie coopérative.<br>Il doit être rempli par le Mandataire, en concertation avec ses collègues et les élèves, avant le 30 juin 2013.<br>Il est indispensable à l'Association Départementale, pour rendre compte de son activité et de celle des coopérative<br>Il donne un aperçu des possibilités qu'offre la coopérative ainsi qu'un regard précis sur vos pratic                                                             | es qui lui sont affi<br><u>ques !</u>              | iliées.            |  |  |  |
|                        | Aide                                                                                                    |                                                    |                    |  |  |  |
|                        | Cochez la case quand la réponse est positive, ou complétez par un nombre, selon les items                                                                                                    |                                                    |                    |  |  |  |
| Questionnaire national |                                                                                                    |                                                    |                    |  |  |  |
|                        | A Vie coonérative                                                                                                    |                                                    |                    |  |  |  |
|                        | in the cooperative                                                                                                    |                                                    |                    |  |  |  |
|                        | A.1. Des conseils de coopératives ont-ils eu lieu ?                                                                                                    |                                                    |                    |  |  |  |
|                        | A.1. Des conseils de coopératives ont-ils eu lieu ?<br>- de classe(s) (mettre le nombre)                                                                                                    | 01                                                 | 0                  |  |  |  |
|                        | A.1. Des conseils de coopératives ont-ils eu lieu ?<br>- de classe(s) (mettre le nombre)<br>- d'école(s) (mettre le nombre)                                                                                                    | 01                                                 | 0                  |  |  |  |
|                        | A.1. Des conseils de coopératives ont-ils eu lieu ?<br>- de classe(s) (mettre le nombre)<br>- d'école(s) (mettre le nombre)<br>A.2. Gardez-vous des traces écrites des réunions de conseil de coopérative ?                                                                                                    | 01 02 03                                           | 0                  |  |  |  |
|                        | A.1. Des conseils de coopératives ont-ils eu lieu ?<br>- de classe(s) (mettre le nombre)<br>- d'école(s) (mettre le nombre)<br>A.2. Gardez-vous des traces écrites des réunions de conseil de coopérative ?<br>A.3. Les délégués à la coopérative ont-ils été formés ?                                                                                                    | 01<br>02<br>03<br>04                               | 0                  |  |  |  |
|                        | A.1. Des conseils de coopératives ont-ils eu lieu ?<br>- de classe(s) (mettre le nombre)<br>- d'école(s) (mettre le nombre)<br>A.2. Gardez-vous des traces écrites des réunions de conseil de coopérative ?<br>A.3. Les délégués à la coopérative ont-ils été formés ?<br>A.4. Les sujets abordés par ces conseils de coopérative scolaire concernaient :                                                                                                    | 01<br>02<br>03<br>04                               | 0                  |  |  |  |
|                        | A.1. Des conseils de coopératives ont-ils eu lieu ?<br>- de classe(s) (mettre le nombre)<br>- d'école(s) (mettre le nombre)<br>A.2. Gardez-vous des traces écrites des réunions de conseil de coopérative ?<br>A.3. Les délégués à la coopérative ont-ils été formés ?<br>A.4. Les sujets abordés par ces conseils de coopérative scolaire concernaient :<br>- La vie de classe                                                                                                    | 01<br>02<br>03<br>04<br>05                         |                    |  |  |  |
|                        | A.1. Des conseils de coopératives ont-ils eu lieu ?<br>A.1. Des conseils de coopératives ont-ils eu lieu ?<br>- de classe(s) (mettre le nombre)<br>- d'école(s) (mettre le nombre)<br>A.2. Gardez-vous des traces écrites des réunions de conseil de coopérative ?<br>A.3. Les délégués à la coopérative ont-ils été formés ?<br>A.4. Les sujets abordés par ces conseils de coopérative scolaire concernaient :<br>- La vie de classe<br>- La solidarité                                                 | 01<br>02<br>03<br>04<br>05<br>06                   |                    |  |  |  |
|                        | A.1. Des conseils de coopératives ont-ils eu lieu ?<br>A.1. Des conseils de coopératives ont-ils eu lieu ?<br>- de classe(s) (mettre le nombre)<br>- d'école(s) (mettre le nombre)<br>A.2. Gardez-vous des traces écrites des réunions de conseil de coopérative ?<br>A.3. Les délégués à la coopérative ont-ils été formés ?<br>A.4. Les sujets abordés par ces conseils de coopérative scolaire concernaient :<br>- La vie de classe<br>- La solidarité<br>- Le partenariat (parents d'élèves, autres,) | 01<br>02<br>03<br>04<br>04<br>05<br>05<br>06<br>07 |                    |  |  |  |

Composé d'un questionnaire national puis d'un questionnaire départemental (éventuellement), il est facile à remplir, uniquement à base de cases à cocher ou de quelques nombres à insérer. En bas de page, vous devez cliquer sur un bouton de validation ; une seconde lecture vous est demandée pour une validation définitive. Après ces deux étapes, vous pouvez accéder au bilan financier. Le compte-rendu d'activité est tout aussi obligatoire que le compte-rendu financier.

Dès que vous cliquez sur le bouton de clôture du cahier de comptabilité, vous êtes dirigé(e) vers la saisie du compte-rendu d'activité.

Après la saisie du compte-rendu d'activité et sa double validation, votre compte-rendu financier est affiché.

|            |                             | Compte                                                                                                    | e de fonctionnemen                                                                                                | t général du 1.09.2012 au 31.08.2013                                                                                                    |                                          |           |
|------------|-----------------------------|----------------------------------------------------------------------------------------------------|----------------------------------------------------------------------------------------------------|----------------------------------------------------------------------------------------------------|------------------------------------------|-----------|
|            | CHARGES                     |                                                                                                    |                                                                                                    | 1                                                                                                    | PRODUITS                                 |           |
| 60700008 A | Achats de produits pour     | cession 2 469,00                                                                                                    |                                                                                                    | 70700008 Ventes de produ                                                                                                    | its pour cession                         | 1 740,00  |
| 61681008 A | Assurances versées          | 5,25                                                                                                    |                                                                                                    | 70800008 Produits des act                                                                                                    | ivités éducatives                        | 595,00    |
| 61810008 C | Charges des activités éd    | lucatives 3 961,25                                                                                                    |                                                                                                    | 74100008 Subventions de                                                                                                    | l'État et des coll.locales (3)           | 3 450,00  |
| 62810008 C | Cotisations versées à l'O   | OCCE 999 217,75                                                                                                    |                                                                                                    | 74200008 Subventions d'a                                                                                                    | ssociations                              | 0,00      |
| 65000008 A | Autres charges courant      | es 623,30                                                                                                    |                                                                                                    | 75000008 Autres produits                                                                                                    | courants                                 | 528,60    |
| 67000008 C | Charges exceptionnelles     | 1 275,63                                                                                                    |                                                                                                    | 75600008 Participations vo                                                                                                    | olontaires des familles                  | 2 515,00  |
| 68000008 A | Achats de biens durable     | s 199,00                                                                                                    |                                                                                                    | 76700008 Intérêts perçus                                                                                                    | (mutualisation)                          | 0,00      |
|            | (figurant à l'inventaire de | la coop.)                                                                                                    |                                                                                                    | 77000008 Produits excepti                                                                                                    | onnels -                                 | 1 600,00  |
|            | Total des char              | rges (A) : 8 751,18                                                                                                    |                                                                                                    |                                                                                                    | Total des produits (B) :                 | 10 428,60 |
|            |                             |                                                                                                    | Rilan simr                                                                                                    | 166 au 21 Apôt 2012                                                                                                    |                                          |           |
|            |                             |                                                                                                    |                                                                                                    |                                                                                                    |                                          |           |
|            |                             | ACTIF                                                                                                    | Dian Ship                                                                                                    | DASSIE                                                                                                    |                                          |           |
|            |                             | ACTIF<br>Soldes des comptes au 31/08/20                                                                                                    | 13                                                                                                    | PASSIF                                                                                                    |                                          |           |
|            | 512                         | ACTIF<br>Soldes des comptes au 31/08/20<br>Banque (1)                                                                                                    | 0,00                                                                                                    | PASSIF<br>110 Report à nouveau au 1.09.2012 (**) :                                                                                                    | 5 923,54                                 |           |
|            | 512<br>514                  | ACTIF<br>Soldes des comptes au 31/08/20<br>Banque (1)<br>Banque Postale, ex-CCF                                                                               | 0,00<br>(1) 7 010,41                                                                                              | PASSIF<br>110 Report à nouveau au 1.09.2012 (**) :<br>Egui à l'actif-pasifino 3.08.2012                                                                                               | 5 923,54                                 |           |
|            | 512<br>514<br>530           | ACTIF<br>Soldes des comptes au 31/08/20<br>Banque (1)<br>Banque Postale, ex-CCF<br>Caisse en espèces (2)                                                      | <sup>13</sup><br>0,00<br>(1) 7 010,41<br>590,55                                                                   | PASSIF           110         Report à nouveau au 1.09.2012 (**) :           gai încit-saitra 31.02.012           Résultat de l'année 2012-2013 :                                      | 5 923,54<br>1 677,42                     |           |
|            | 512<br>514<br>530<br>5      | ACTIF<br>Soldes des comptes au 31.08/20<br>Banque (1)<br>Banque Postale, ex-CCF<br>Caisse en espèces (2)<br>Autre compte<br>478.1 Erreur débit                | 0,00<br>(1) 7 010,41<br>590,55<br>0,00<br>rice : 0,00                                                             | PASSIF 110 Report à nouveau au 1.09.2012 (**): gai Treil-paufre 31.02.012 Résultat de l'année 2012-2013 : 478.2 Erreur créditrice :                                                   | 5 923,54<br>1 677,42<br>0,00             |           |
|            | 512<br>514<br>530<br>5      | ACTIF<br>Soldes des comptes as 31/08/20<br>Banque (1)<br>Banque Postale, ex-CCF<br>Caisse en espèces (2)<br>Autre compte<br>478.1 Erreur débit                | 13<br>(1) 7 010,41<br>590,55<br>0,00<br>rice : 0,00<br>rice : 7,600.96                                            | PASSIF<br>110 Report à nouveau au 1.09.2012 (**) :<br>Egui i Testi-passifes 31.02.2012<br>Résultat de l'année 2012-2013 :<br>478.2 Erreur créditrice :<br>Total du paseif             | 5 923,54<br>1 677,42<br>0,00             |           |
|            | 512<br>514<br>530<br>5      | ACTIF<br>Soles des compres no 3108/02<br>Banque (1)<br>Banque Postale, ex-CCF<br>Caisse en espèces (2)<br>Autre compte<br>478.1 Erreur débit<br>Total de l'ac | 0,00<br>(1) 7 010,41<br>590,55<br>0,00<br>rice : 0,00<br>rice : 0,00<br>rice : 7 600,96                           | PASSIF<br>110 Report à nouveau au 1.09.2012 (**) :<br>Egui Tireit-Fassifer 31.02.2012<br>Résultat de l'année 2012-2013 :<br>478.2 Erreur créditrice :<br>Total du passif :            | 5 923,54<br>1 677,42<br>0,00<br>7 600,96 |           |
|            | 512<br>514<br>530<br>5      | ACTIF<br>Soles des compres no 31.0820<br>Banque (1)<br>Banque Postale, ex-CCF<br>Caisse en espèces (2)<br>Autre compte<br>478.1 Erreur débit<br>Total de l'ac | 13<br>0,00<br>(1) 7 010,41<br>590,55<br>0,00<br>rice : 0,00<br>rice : 0,00<br>rif : 7 600,96<br>La différence ent | PASSIF 110 Report à nouveau au 1.09.2012 (**) : Equi încie 4 saut 2012 Résultat de l'année 2012-2013 : 478.2 Erreur créditrice : Total du passif : re l'actif et le passif est : 0,00 | 5 923,54<br>1 677,42<br>0,00<br>7 600,96 |           |

Si vous avez utilisé Retkoop toute l'année pour votre comptabilité, vous avez presque terminé ! Le tableau en bas de page vous indique les quelques documents à renvoyer à votre OCCE pour validation de vos comptes :

| apiers à envoyer à l'OCCE 999 :                                                                                                    | Validation de<br>l'OCCE 999 : |
|----------------------------------------------------------------------------------------------------|-------------------------------|
| 1. une copie de la page 1 du <u>Compte-rendu papier</u> (identité de la Coopérative Scolaire, numéro(s) de(s) compte(s) bancaire(s), commission de contrôle, au moins 2 signatures valides de vérificateurs aux comptes (quitus), signature de Jeannot DUPONT, mandataire, etc). <u>Pieu cinks</u><br>Imprimer cette page 1 | validé                        |
| 2. une copie du <b>relevé du compte</b> "CCP n° 9 999 99 X", où figure le montant : 7 607,41 €.                                                                                                    | pas encore reçu !             |
| <ol> <li>et comme, les subventions des collectivités territoriales sont de 3 450,00 €, le(s) justificatif(s) de ce montant.</li> </ol>                                                                                                    | pasencore reçu !              |
| Si tu as numérisé tous ces documents-papiers (1, 2 et 3), tu peux les envoyer par messagerie électronique à l'adresse de l'OCCE 999 : ad999 @occe.coop, en précisant bien tes coordonnées (nom de numéro du compte, etc).                                                                                                   | a coop, mandataire,           |
| Nous te recommandons d'imprimer cette page pour en garder mémoire dans tes archives en papier.<br>Nous sommes aujourd'hui le 02.06.2014.<br>Il est exactement 15h 46min 50s.                                                                                                    | / /                           |
| Retour au sommaire<br>Envoyer un commentaire pour <u>contribuer à l'instantion de ce service</u>                                                                                                    |                               |

Le tableau vous renseigne sur les documents à renvoyer pour valider définitivement vos comptes annuels :

- La page de quitus (complétée et signée par les contrôleurs aux comptes) ;
- Une copie du relevé bancaire correspondant à votre arrêté de comptes ; \_\_\_\_\_
- Les justificatifs des subventions publiques reçues.

Lorsque l'OCCE reçoit ces documents, les comptes sont alors validés (sauf erreur à corriger) et la mention « validé » apparaît en remplacement de la mention « Non reçu ».

Notes personnelles :